一、登录一卡通商户管理平台 网址: www.nuomiy.com 1、输入已申请好的账号密码进行登录

| 9      |                                                                  | a - | · 🗆   | ×       |
|--------|------------------------------------------------------------------|-----|-------|---------|
| < >    | C 🛆 🖽 ★ www.nuomly.com/#/meriogin?redirect=%2Findex F 🖄 🗸 📓 在世機察 | C   | 2     | Ξ       |
| %<br>0 |                                                                  |     |       | ,       |
| les of |                                                                  |     |       |         |
| 1      | ▶号登录 扫码登录                                                        |     |       |         |
| 00     |                                                                  |     | all a |         |
|        |                                                                  | 0   |       |         |
|        |                                                                  | -   |       |         |
|        |                                                                  |     | )•°   | ا<br>مر |
|        |                                                                  | 3   |       |         |
|        | Copyright © 삉ICP臵17045911뎡-2 All Rights Reserved.                |     |       |         |

## 2、绑定消费机的设备号

#### 【设备管理】-【设备管理】-绑定

#### 设备编号:机器屏幕右下角 '#0110000001'

输入对应的设备编号信息,再点击确定即可,其他参数可按照需求去选择

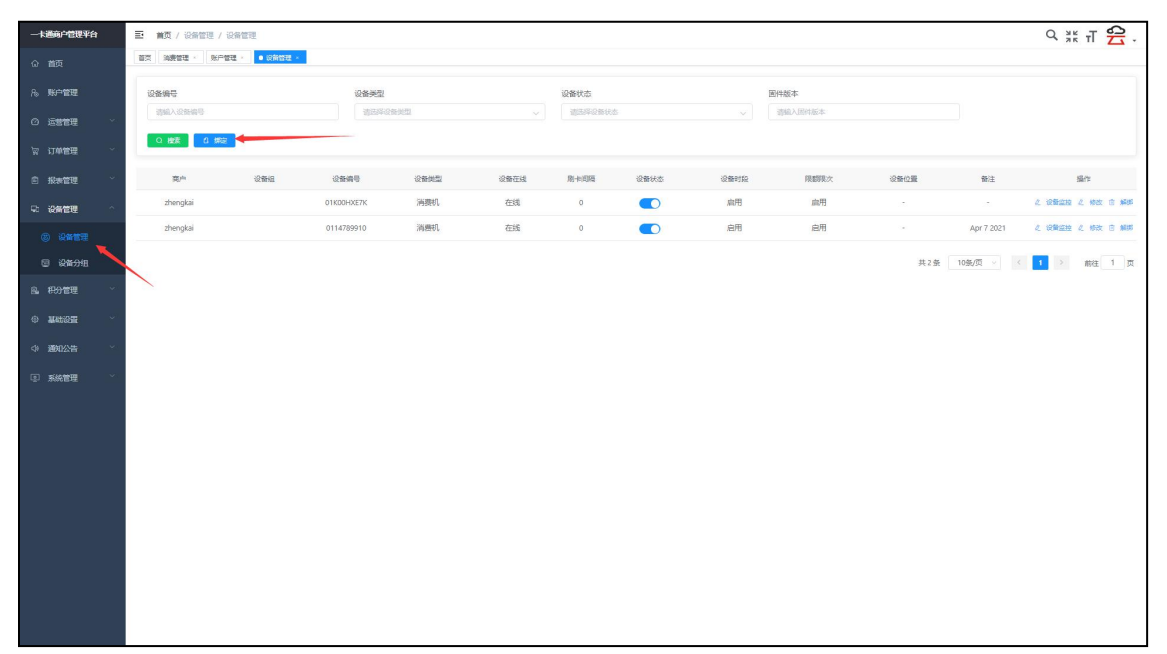

| ■ 首页 / 设备管理 / 设备 | 管理       |                                        |        |           |   |          |      | 输入机器     | 器设   | 备编号10位,出 | と如 <b>`0110000001</b> ′ |            | C    |
|------------------|----------|----------------------------------------|--------|-----------|---|----------|------|----------|------|----------|-------------------------|------------|------|
| 首页 消费管理 · 账户管理 · | ● 设备管理 · |                                        | 绑定设备   |           |   | /        |      |          | ×    |          |                         |            |      |
| 设备编号             |          | 设备类型                                   | • 设备编号 | 请输入设备编号   |   | 设备类型     | 输入设施 | 备编号自动识别论 | ra l | 固件版本     |                         |            |      |
| 諸範入设領端号          |          | iii::::::::::::::::::::::::::::::::::: | 设备组    | 请选择设备组    |   | *刷卡间隔(秒) | 0    |          |      |          |                         |            |      |
| Q 檀家 0 绑定        |          |                                        | 限額限次   | ○ 禁用 ● 扇用 |   | 设备时段     | ○ 禁用 | ● 启用     |      |          |                         |            |      |
| 商户               | 设备组      | 设备编号                                   | 设备位置   | 请输入设备位置   |   | 备注       | 词输入者 | 駐        |      | 限額限次     | 设备位置                    | 審注         |      |
| zhengkai         |          | 01K00HXE7K                             |        |           |   | _        |      | -        |      | 启用       |                         |            | 2 19 |
| zhengkai         |          | 0114789910                             |        |           |   |          | ☑ 确定 | 📿 取消     |      | 启用       |                         | Apr 7 2021 | Z 19 |
|                  |          |                                        |        |           | / | 点击确定     |      |          |      |          | 共2委                     | 10条/页 >    | 4    |
|                  |          |                                        |        |           |   |          |      |          |      |          |                         |            |      |

3、开卡流程

3-1、添加人员类别

【基础设置】-【人员类别】

| 一卡通商户管理平台                            | 三 首页 / 基础设置 / | 人员类别   |      |      |           |     | e 您好! null |
|--------------------------------------|---------------|--------|------|------|-----------|-----|------------|
| <b>命 首</b> 页                         | 首页 设备管理 × ●人  | 見类别 ×  |      |      |           |     |            |
| A。 账户管理                              |               | 类别补贴设置 |      |      |           |     |            |
| ② 运营管理 ~                             | Q搜索条件         |        |      |      |           |     |            |
| 最 报表管理     本管理                       | 人员类别          |        |      |      |           |     |            |
| □□□□□□□□□□□□□□□□□□□□□□□□□□□□□□□□□□□□ | 请输入人员类别       | Q 搜索   | C 新増 |      |           |     |            |
| ◎。 积分管理                              | 人员类别          | 预存金额   | 预存补贴 | 预存次数 | 押金        | 备注  | 操作         |
| ③ 基础设置 🚺 🔷                           | 通用卡           | 0      | 0    | 0    | 0         |     | 之修改 直删除    |
| 🔄 人员类别                               | 普通卡           | 0      | 0    | 0    | 0         |     | 之修改 直删除    |
| 🛔 机构管理                               | 领导卡           | 0      | 0    | 0    | 0         |     | 之修改 应删除    |
| 品 职务管理                               | 临时卡           | 0      | 0    | 0    | 0         |     | 之修改一直删除    |
| ☑ 增减设置                               | N             |        |      |      | 共4条 10条/页 | < 1 | > 前往 1 页   |

| 三 首页 / 基础设置 / 人员 | 美別         |      | ~                 | -  | e   |
|------------------|------------|------|-------------------|----|-----|
| 首页 设备管理 × ● 人员类  | 添加人员类别     |      | ^                 |    |     |
|                  | *人员类别      | 员工卡  |                   |    |     |
| 人员类别设置 人员类别      |            |      |                   |    |     |
|                  | * 预存金额     | 0    |                   |    |     |
| Q搜索条件            |            | -    |                   |    |     |
|                  | * 坝存补贴     | 0    | 预存金额有就输入,如果没有就输入0 |    |     |
| 人员类别             | * スカナン わまり | 0    |                   |    |     |
| 请输入人员类别          | " J文/子/入女X | U    |                   |    |     |
|                  | * 押金       | 0    |                   |    |     |
|                  |            |      |                   |    |     |
| 人员类别             | 备注         | 请输入备 | 注                 | 备注 |     |
| 通用卡              |            |      | 1                 |    | Ø.1 |
| 普通卡              |            |      |                   |    | 1.  |
|                  |            |      | ─── ビ 确定 反 取消     |    |     |
| 领导卡              |            |      |                   |    | Q.1 |
| 临时卡              | 0          |      | 0 0               | 0  | 01  |

### 3-2、添加机构(即设置部门)

【基础设置】-【机构管理】-【新增】

机构默认是主级部门目录 (无法修改和删除),最大可以创建二级部门

| 一卡通高户管理平台           | ● 備页 / 基础设置 / 机构管理 |         |                  |                     | ч ж т 😤 .            |
|---------------------|--------------------|---------|------------------|---------------------|----------------------|
| 心 前页                | NET C STANDAR >    |         |                  |                     |                      |
| A。 账户管理             | RUADESRIF          | 6025    |                  |                     |                      |
| 0 5 <b>555</b>      | 请输入机构名称            | - 64968 | CA BEER CA SKIEL |                     |                      |
| v ij <b>mitin</b> - | 17.44×57.99×       | 40.70   | 41-14            | 0.000+00            | alex.                |
| ◎ 服非管理 ~            | ~ 80/0             | 100     |                  | Conterno Pro        | C REW                |
| ₽: 約新館理 ~           | ~ 調練部门公司           | 0       | 正端               | 2021-04-25 10:33:47 | 之物政 白銅環              |
| 6. #91111 · ·       | 1                  | 0       | 正常               | 2021-04-27 14:32:26 | 之物政 白粉瘤 白動時          |
| © 2000              | 技术部                | 1       | 正常               | 2021-04-25 10:54:30 | 化物效 白粉罐 白油种          |
| 22 人员类别             | z                  | 1       | 正常               | 2021-04-27 14:32:31 | 之修政 白銀環 古動脉          |
| A OWNER             | з                  | 1       | 正端               | 2021-04-27 14:32:36 | 化物效 白彩石 运动种          |
| å 8578              | 4                  | 1       | 正常               | 2021-04-27 14:32:42 | 之物政 白穀糧 白動時          |
|                     | 5                  | 1       | IE:W             | 2021-04-27 14:33:04 | 2.655 C #12 (2.859)  |
| (2) 35-66.000       | 7                  | 1       | 正常               | 2021-04-27 14:33:13 | 之物政 白動物 白動物          |
|                     | 8                  | 1       | 正常               | 2021-04-27 14:33:18 | 2.4952 G #100 G #300 |
| de illentions       | 开放即                | 2       | 正常               | 2021-04-25 20:06:55 | 之物政 白新聞 自動時          |
| 57 BR02245          |                    |         |                  |                     |                      |
| ② 系统管理 ~            |                    |         |                  |                     |                      |
|                     |                    |         |                  |                     |                      |
|                     |                    |         |                  |                     |                      |
|                     |                    |         |                  |                     |                      |
|                     |                    |         |                  |                     |                      |
|                     |                    |         |                  |                     |                      |
|                     |                    |         |                  |                     |                      |

| 一卡道商户管理平台                             | 董 董 / 基础设置 / 机构管理 |                               | Q                   |
|---------------------------------------|-------------------|-------------------------------|---------------------|
| ☆ 首页                                  | 養天 ● 机构物理 /       | 添加机构                          |                     |
| 凡。 账户管理                               | 机构条称 状态           | *LQ000 000                    |                     |
| <ul> <li>② 运营管理 ·</li> </ul>          |                   | ・ 机均会称 別述 ・ 型示相序 1 ・          |                     |
| 「「「」」「「」」」」」」」」」」」」」」」」」」」」」」」」」」」」」」 | 1028              | <b>负责人 前输入性人 联系电话 前输入联系电话</b> | 创建时间                |
| é fertu ·                             | ~ ধ্যম্ব          | 邮箱 游给入邮箱 机构状态 • 正常 《 停用       |                     |
|                                       | ~ 顶级的 22司         | □ 義定 反 取済                     | 2021-04-25 10:33:47 |
| 6. <del>89</del> 1898                 | 3                 | 输入需要添加的部门信息                   | 2021-04-27 14:32:26 |
| Anign                                 | 技术部               | 1 正常                          | 2021-04-25 10:54:30 |
| ② 人员迷别                                |                   | 1 EX                          | 2021-04-27 14:32:31 |
| 品 机构管理                                | 3                 | 1 正常                          | 2021-04-27 14:32:36 |
| 品 职务管理                                | 4                 | * E#                          | 2021-04-27 14:32:42 |
| ☑ 埔藏设置                                | 5                 | 1 ER                          | 2021-04-27 14:33:04 |
| ◎ 活动设置                                | 7                 | 1 IEW                         | 2021-04-27 14:33:13 |
| <b>國</b> , 支付管理                       | 8                 | 1 正常                          | 2021-04-27 14:33:18 |
| ④ 通知公告 ~                              | 开发路               | 2 正常                          | 2021-04-25 20:06:55 |
|                                       |                   |                               |                     |

## 3-3、添加人员(需连接读卡器的到电脑上)

【账户管理】-【新增】

| 臣 前列   | 5 / 账户管理 ) | / 账户管理                                                                                                    |                                                                                                    |                                                                                                    |                                                                                 |                                                                                                    |                                                                    |                                                                                                    |                                                                                                    |                                                                                                    |                                                                                                    | ۹ 🛛 п 😤 .                                                                                                    |
|--------|------------|----------------------------------------------------------------------------------------------------|----------------------------------------------------------------------------------------------------|----------------------------------------------------------------------------------------------------|---------------------------------------------------------------------------------|----------------------------------------------------------------------------------------------------|--------------------------------------------------------------------|----------------------------------------------------------------------------------------------------|----------------------------------------------------------------------------------------------------|----------------------------------------------------------------------------------------------------|----------------------------------------------------------------------------------------------------|----------------------------------------------------------------------------------------------------|
| 117 ·  | 新户管理 ×     |                                                                                                    |                                                                                                    |                                                                                                    |                                                                                 |                                                                                                    |                                                                    |                                                                                                    |                                                                                                    |                                                                                                    |                                                                                                    |                                                                                                    |
| 018.80 | 901¢       |                                                                                                    |                                                                                                    |                                                                                                    |                                                                                 |                                                                                                    |                                                                    |                                                                                                    |                                                                                                    |                                                                                                    |                                                                                                    |                                                                                                    |
| 姓名     | 以姓名        |                                                                                                    |                                                                                                    | <b>末号</b><br>请能入卡号                                                                                                    |                                                                                 |                                                                                                    | 手机导                                                                |                                                                                                    | 证件号<br>请输入证件号                                                                                                    |                                                                                                    |                                                                                                    |                                                                                                    |
| 9      | the state  | /                                                                                                    |                                                                                                    |                                                                                                    |                                                                                 |                                                                                                    |                                                                    |                                                                                                    |                                                                                                    |                                                                                                    |                                                                                                    | 0. 878 240 924 (0)                                                                                                    |
|        |            |                                                                                                    |                                                                                                    |                                                                                                    | _                                                                               |                                                                                                    |                                                                    |                                                                                                    |                                                                                                    |                                                                                                    |                                                                                                    | •                                                                                                    |
| A 8    |            |                                                                                                    | EX A MAE                                                                                                    | 2. 119 0 1110 111                                                                                                    | ()<br>()<br>()<br>()<br>()<br>()<br>()<br>()<br>()<br>()<br>()<br>()<br>()<br>( | 1 8401                                                                                                    | -                                                                  | 740                                                                                                    | 4.01                                                                                                    |                                                                                                    | 200 C 99                                                                                                    | <ul> <li>9 打印</li> <li>10 初入時出 *</li> </ul>                                                                                                    |
|        | F-865      | 2寸得 ト                                                                                                    | 1360922956 V                                                                                                    | 9702.00 ~                                                                                                    | 2                                                                               | 行用卡                                                                                                    | 1010-010                                                           | 104-5                                                                                                    | 12.65                                                                                                    | 70                                                                                                    | 2021-05-22 09:15:21                                                                                                    | 2 98 K C& 9 108                                                                                                    |
|        |            |                                                                                                    |                                                                                                    |                                                                                                    | 顶级部门公                                                                           |                                                                                                    |                                                                    |                                                                                                    |                                                                                                    |                                                                                                    |                                                                                                    |                                                                                                    |
|        | 已沒行        | 1111                                                                                                    | 2323232323 ~                                                                                                    | 0~                                                                                                    | 8                                                                               | 前邊卡                                                                                                    |                                                                    |                                                                                                    | 5                                                                                                    |                                                                                                    | 2021-05-17 15:24:18                                                                                                    | 2. WAR IS LOOK IN SUDE                                                                                                    |
|        | 已发行        | 585                                                                                                    | 0975655707 ~                                                                                                    | 138.92 ~                                                                                                    | 技术部                                                                             | 普通卡                                                                                                    |                                                                    |                                                                                                    | 男                                                                                                    |                                                                                                    | 2021-05-12 16:06:24                                                                                                    | 化编辑 凹 记录 彩 如義                                                                                                    |
|        | 已进行        | Rist                                                                                                    | 1111111111 ~                                                                                                    | 0 ~                                                                                                    | 技术部                                                                             | 普通卡                                                                                                    |                                                                    | 10086                                                                                                    | 男                                                                                                    |                                                                                                    | 2021-05-12 09:47:11                                                                                                    | 化编辑 凹记录 曰 如義                                                                                                    |
|        |            |                                                                                                    |                                                                                                    |                                                                                                    |                                                                                 |                                                                                                    |                                                                    |                                                                                                    |                                                                                                    |                                                                                                    | 共4条 10条/页 · ·                                                                                                    | < 1 > 前往 1 页                                                                                                    |
|        |            |                                                                                                    |                                                                                                    |                                                                                                    |                                                                                 |                                                                                                    |                                                                    |                                                                                                    |                                                                                                    |                                                                                                    |                                                                                                    |                                                                                                    |
|        |            |                                                                                                    |                                                                                                    |                                                                                                    |                                                                                 |                                                                                                    |                                                                    |                                                                                                    |                                                                                                    |                                                                                                    |                                                                                                    |                                                                                                    |
|        |            |                                                                                                    |                                                                                                    |                                                                                                    |                                                                                 |                                                                                                    |                                                                    |                                                                                                    |                                                                                                    |                                                                                                    |                                                                                                    |                                                                                                    |
|        |            |                                                                                                    |                                                                                                    |                                                                                                    |                                                                                 |                                                                                                    |                                                                    |                                                                                                    |                                                                                                    |                                                                                                    |                                                                                                    |                                                                                                    |
|        |            |                                                                                                    |                                                                                                    |                                                                                                    |                                                                                 |                                                                                                    |                                                                    |                                                                                                    |                                                                                                    |                                                                                                    |                                                                                                    |                                                                                                    |
|        |            |                                                                                                    |                                                                                                    |                                                                                                    |                                                                                 |                                                                                                    |                                                                    |                                                                                                    |                                                                                                    |                                                                                                    |                                                                                                    |                                                                                                    |
|        |            |                                                                                                    |                                                                                                    |                                                                                                    |                                                                                 |                                                                                                    |                                                                    |                                                                                                    |                                                                                                    |                                                                                                    |                                                                                                    |                                                                                                    |
|        |            | E EX / %-482<br>EX • 14/402 •<br>• 455<br>• 555<br>• 555<br>• | the second second | <ul> <li>         ・ 第二代 1997年間         ・ 第二代 1997年間         ・1997年間         ・1997年間         ・1997年間         ・ 第二代 1997年間         ・ 第二代 1997年間         ・1997年間         ・1997年間         ・1997年間         ・1997年間         ・1997年間         ・1997年間         ・1997年間</li></ul> | 王 王 八 時中年度 / 時中年度     「日本日本日本日本日本日本日本日本日本日本日本日本日本日本日本日本日本日                      | <ul> <li>         ・ 新小電道 / 新小電通         ・ 新小電通         ・ 新小電通         ・ 新小電通         ・ 新・電         ・ 新・電         ・ 新・電         ・ 新・電         ・ 新・電         ・ 新・電         ・ 新・電         ・ 新・電         ・ 新・福祉         ・ 新・電         ・ 新・福祉         ・ 新・電         ・ 新・福祉         ・ 新・福祉         ・ 新・電         ・ 新・福祉         ・ 新・福祉         ・ 新・福祉         ・ 新・福祉         ・ 新・福祉         ・ 新・福祉         ・ 新・福祉         ・ 新・福祉         ・ 新・福祉         ・ 新・福祉         ・ ・         ・ ・         ・ ・</li></ul> | 王 四人 外学物理 / 16/241世代         1000000000000000000000000000000000000 | 王 四人 外中端度 / Marshall           ● Marshall         中号         手段号         手段号           ● Marshall         第80人 十号         新80人 十号         新80人 十号         新80人 十号         新80人 十号         新80人 千号         新80人 千号         新80人 千号         新80人 千号         新80人 千号         新80人 千号         新80人 千号         新80人 千号         新80人 千号         新80人 千号         第80人 千号         第80人 千号         1 | 王 四月 / 時中間田 / 時中間田         王 四日 / 時中間田         王 四日 / 時中間田         10000         10000         10000         10000         10000         10000         10000         10000         10000         10000         10000         10000         10000         10000         10000         10000         10000         10000         10000         10000         10000         10000         10000         10000         10000         10000         10000         10000         10000         10000         10000         10000         10000         10000         10000         10000          10000          10000          10000 | 王         王氏/中国         日日/日田         日日/日田         日日/日田         日日/日田         日日/日田         日日/日田         日日/日田         日日/日田         日日/日田         日日/日田         日日/日田         日日/日田         日日/日田         日日/日田         日日/日田         日日/日田         日日/日田         日日/日田         日日/日田         日日/日日/日田         日日/日田         日日/日田         日日/日田         日日/日田         日日/日田         日日/日田         日日/日田         日日/日田         日日/日田         日日/日田         日日/日田         日日/日日         日日/日日         日         日日/日日         日         日日/日日         日         日日/日日         日         日         日         日         日         日         日         日         日         日         日         日         日         日         日         日         日         日         日         日         日         日         日 <th>王         王         王         王         王         王         王         王         王         王         王         王         王         王         王         王         王         王         프         프         E         E         E         E</th> <th>Image: Constraint of Constraint of</th> | 王         王         王         王         王         王         王         王         王         王         王         王         王         王         王         王         王         王         프         프         E         E         E         E | Image: Constraint of Constraint of |

姓名、实体卡号、机构为必填项(带\*符号为必填,其他可先不填) 点击实体卡号选框-放上卡片到读卡器能自动获取卡号

| *姓名    | 测试 🛞        | 实体卡号   | 011111112   | 照片     |        |
|--------|-------------|--------|-------------|--------|--------|
| 证件号    | 请输入证件号      | 电话号码   | 清编入电话号码     |        | +      |
| *机构    | 技术部 × 👻     | 性别     | ●男○女○萩      |        |        |
| * 人员类别 | 普通卡 ~       | 有效期    | 2099-12-30  | 职务     | 请选择职务  |
|        |             | 密码     | 不输入默认888888 | 地址     | 请输入地址  |
| 确认密码   | 不输入默认888888 |        |             | 生日     | 自 选择生日 |
|        |             |        |             | * 透支额度 | 0      |
| * 预存金额 | 0           | * 预存补贴 | 0           | *卡内保底  | 0      |
| *预存次数  | 0           | * 办卡押金 | 0           |        |        |

# 4、充值操作

账户操作-勾选需要充值人员-点击增减款-输入充值金额并提交

|       | 页 / 账户管 | 匣 / 账户管  | 理            |           |            |      |                        |       |               |     |                     | с № п 🔁        |
|-------|---------|----------|--------------|-----------|------------|------|------------------------|-------|---------------|-----|---------------------|----------------|
| 首页    | 消费订单。   | ● 账户管理 · |              |           |            |      |                        |       |               |     |                     |                |
| Q搜索   | 影新件     |          |              | /         |            |      |                        |       |               |     |                     |                |
| 14-15 |         |          |              |           |            | Ŧ    | 1 <b>.</b>             |       | 江仲巴           |     |                     |                |
| 100   |         |          |              | 割給入上日     |            |      | 7 <b>1</b> 5<br>唐輪入王机县 |       | Ⅲ件与<br>语输入证他号 |     |                     |                |
|       |         |          |              |           |            |      |                        |       |               |     |                     |                |
| Q     | 搜索      |          |              |           |            |      |                        |       |               |     |                     |                |
| _     |         |          |              |           |            |      |                        |       |               |     |                     |                |
| 8     | 新造 6    | 增减款      | 合 挂失         | 名注明(      | 3 批量限額限次   |      |                        |       |               |     | Ð                   | 和自己 自义合用 🔹     |
| ۲     | 卡状态     | 姓名       | 卡号           | 余额(元/次)   | 机构         | 人员类别 | 电话号码                   | 证件号   | 性别            | 生日  | 注册日期                | 撞作             |
|       | 已发行     | 对得上      | 1360922956 ~ | 9702.00 ~ | 2          | 普通卡  |                        |       | 男             |     | 2021-05-22 09:15:21 | ℓ 編編 □ 记录日 扣表  |
| 0     | 要行      | 1111     | 2323232323 ~ | 0 ~       | 顶级部门<br>公司 | 普通卡  |                        |       | 男             |     | 2021-05-17 15:24:18 | ん 編輯 ビ 记录日 扣费  |
|       | 已发行     | 585      | 0975655707 ~ | 138.92 ~  | 技术部        | 普通卡  |                        |       | 男             |     | 2021-05-12 16:06:24 | 2、編編 12 记录日 扣费 |
|       | 已发行     | 3000     | 111111111 ~  | 0 ~       | 技术部        | 普通卡  |                        | 10086 | 男             |     | 2021-05-12 09:47:11 | ∠ 編輯 凶 记录台 扣费  |
|       |         |          |              |           |            |      |                        |       |               |     |                     | -              |
|       |         |          |              |           |            |      |                        |       |               | 共4条 | 10条/页 🗸 🤇           | 1 > 前往 1 页     |
|       |         |          |              |           |            |      |                        |       |               |     |                     |                |

|         |     |               |                    | 」操作人数:1     | 当即            |                    | ~=##%J         |              |               |      |
|---------|-----|---------------|--------------------|-------------|---------------|--------------------|----------------|--------------|---------------|------|
|         |     |               |                    |             |               |                    | 条件区域           |              |               | )搜索条 |
|         |     | 请输身份证         | 身份证                | 请输手机号码      | 手机号           | 请输入或刷卡             | 卡号             |              |               | **   |
|         | -   |               |                    |             |               |                    | م صحر          | -            |               | 任者   |
|         |     |               |                    | and L       | 44-1-         |                    | 信息区域           |              |               |      |
|         |     | 自己下           | /tuberry           | AM61L       | XEA           |                    | 3-00-5         |              |               | Q #  |
|         |     |               | 现金余额               | 2           | 机构            |                    | 证件号            |              |               |      |
|         |     |               |                    |             |               |                    |                | 款 <u>8</u> 挂 | 0 <b>増</b> 減算 | A新   |
| 注册      | 生日  | 0             | 补贴余额               |             | 次数            | 2099-12-30T00:00:( | 有效期            | 招            | tas de        |      |
|         |     |               |                    |             |               |                    | +B /#-574#     |              | Ciarili na    |      |
| 2021-05 |     | 0 <del></del> | ) <del>_</del> ¥30 | ¥ 100 ₩ 200 | 0 <del></del> | ¥20= ¥             | 1無TF区域<br>洗择全额 | 19上 130      | 243 XU        |      |
| 2021-05 |     | 430000        |                    |             |               | +2000              | ALL PHILIPA    | 111 232      | 初 1           |      |
|         |     | 赠送金额          | 赠送金额               | 0           | * 现金充值        | 现金充值 ^             | 增减方式           |              |               |      |
| 2021-05 |     |               |                    | 1           |               | TRACE              |                | 585 097      | ž行 5          |      |
| 2021-05 |     | Y确定 又取消       |                    |             |               | 现金允但               |                | 则试 111       | 表行 및          |      |
|         |     |               | /                  |             |               | *1%07018           |                |              |               |      |
| 10条/页   | 共4条 |               |                    |             |               | 八致(元祖              |                |              |               |      |
|         |     |               |                    |             |               | 圳金扣款               |                |              |               |      |
|         |     |               |                    |             |               | 补贴扣款               |                |              |               |      |
|         |     |               |                    |             |               | 次数扣款               |                |              |               |      |

## 5、消费机使用

消费机默认为手动模式,即在消费机上手动输入金额按确认键就可以 进行刷卡消费的操作,如需要切换消费模式,可以在机器上面按下'功 能'键,输入密码:888888,在刷卡参数-消费模式,自定义选择, 如有特殊设置需求请联系技术员沟通。

#### 6、查看报表

左侧导航栏有订单管理/报表管理,可查看相应报表 订单管理:消费订单、充值订单、订单汇总、余额汇总 报表管理:设备报表、消费汇总

| 一卡通商户管理平台               | 前面 / 订单管理 / 消费订单 |                         |                   |                  | ۹ 🛛 п 😤 .    |
|-------------------------|------------------|-------------------------|-------------------|------------------|--------------|
| 命 前页                    | 首次 ● 治路订単 ×      |                         |                   |                  |              |
| A。 账户管理                 | ○現素条件            | 导出Excel表格               |                   |                  |              |
| 0 2222 -                | 交應日期             | 至 ○ 2021-05-25 23/59-59 | ◆日 昨日 本暦 十酉 本月 十月 |                  |              |
| 河 订单管理 个                | 25               | +1                      | 手机导               | 证件号              |              |
| 12 消费订单                 | 清箱入姓名            | 调输入卡号                   | 词输入手机导            | 请输入证件号           | ]            |
| ⑦ 充面订单                  | C HOR OF HELEANE |                         |                   |                  | 0 27284284 0 |
| i itece                 |                  |                         |                   |                  |              |
| di Antice               | Southwest: 010   | DOWNERSKI UNE           |                   |                  |              |
| 自报表管理 ~                 | 订单号              | 交易时间 姓名 卡号              | 设备编号 交易金额(元/次)    | 余额元/次] 交易类型 交易方式 | 支付状态 攝作      |
| 兄 设备管理 🌱                |                  |                         | 報无数調              |                  |              |
| 84. <del>83</del> 3世理 · |                  |                         |                   |                  |              |
| © 1146822 ~             |                  |                         |                   |                  |              |

| 一卡通商户管理平台                | 百万 / 订单管理 / 消费订单       |               |            |                         |            |         |      |      | ۹ يو    | .Т 🔓 .  |
|--------------------------|------------------------|---------------|------------|-------------------------|------------|---------|------|------|---------|---------|
| 心 首页                     | 11日元 • 302837年 ·       |               |            |                         |            |         |      |      |         |         |
| A。 账户管理                  | ○提素条件                  |               |            |                         |            |         |      |      |         |         |
| ◎ 运营管理 ~                 | 交易日期                   |               |            |                         |            |         |      |      |         |         |
| <b>99990</b> ت           | 6 2021-05-25 00:00:00  | 主 0 2021-05-2 | 5 23:59:59 | <u>우리</u> 860 47<br>手机号 | 6 L6 AA LA | 证件号     |      |      |         |         |
| 自报表管理 ^                  | 调输入姓名                  | 诸纲入中导         |            | 遗输入手机号                  |            | 请输入证明   | 18   |      |         |         |
| B 2850                   | Q 检索 创 导distacel 69 打印 |               |            |                         |            |         |      |      | 0 医示更多症 | *** (Q) |
| 山湖波江总                    | ◇屬金類毎日・ 0元             | 0.00          | (1923) OST |                         |            |         |      |      |         |         |
| - 記 - 設備管理               |                        |               |            |                         |            |         |      |      |         |         |
| 6。 <del>893</del> 管理 ~ ~ | (1) 订单号                | 交易时间          | 姓名 卡曼      | 设备编号                    | 交易金額(元/次)  | 余額(元/次) | 交易类型 | 交易方式 | 支付状态    | 操作      |
| ◎ 基础设置 ~                 |                        |               |            | 197                     | <b>教</b> 選 |         |      |      |         |         |
| () 通知公告 ~                |                        |               |            |                         |            |         |      |      |         |         |
| 同 新統會理 🗸                 |                        |               |            |                         |            |         |      |      |         |         |